申請データを開いたときメッセージバーに以下の赤色のメッセージが表示される場合

セキュリティリスク このファイルのソースが信用できないため、Microsoft によりマクロの実行がブロ ックされました。

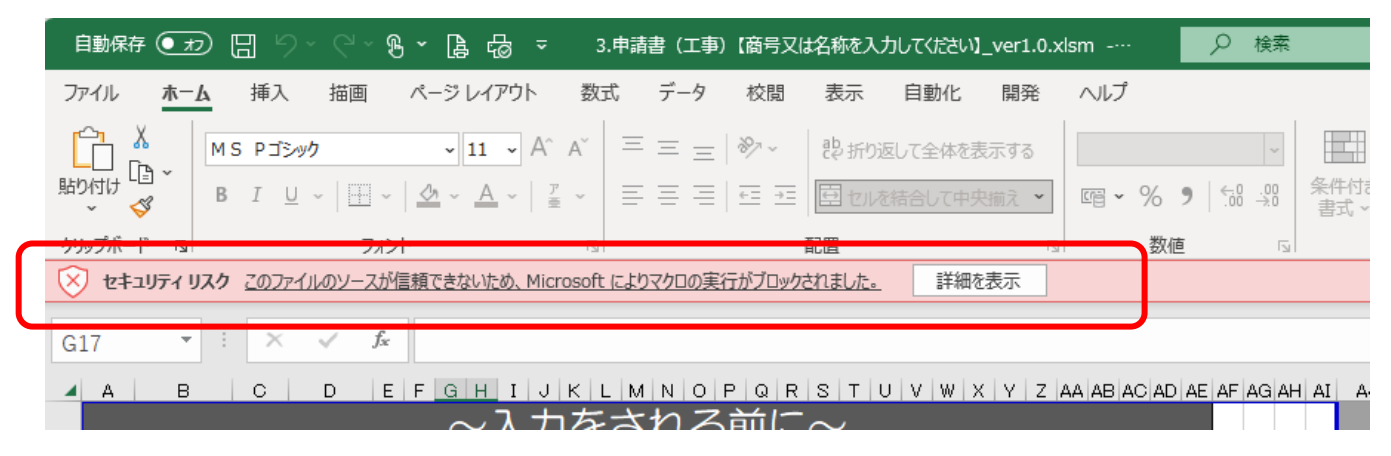

エクセルのマクロがブロックされているため、以下の方法を行ってください。

- 1 申請データを右上の×で終了
- 2 申請データのエクセルを右クリック
- 3 メニューから「プロパティ」を選択
- 4「全般」タブの下にあるセキュリティから「許可する」をチェックし、「OK」を選択

| 今日                                       | 2] 3.申請書(工               | 事)【商号又は名称を入力してください】_ver1.0.xlsmのブ X                                                |
|------------------------------------------|--------------------------|------------------------------------------------------------------------------------|
| B 3.申請書(工事)【商号又は名≹ 全般 セキュリティ 詳細 以前のパージョン |                          |                                                                                    |
|                                          | X                        | (工事)【商号又は名称を入力してください】_ver1.0.xlsm                                                  |
|                                          | ファイルの種類:                 | Microsoft Excel マクロ有効ワークシート (.xlsm)                                                |
|                                          | プログラム:                   | x Excel 変更(C)                                                                      |
|                                          | 場所:                      | C:¥Users¥u001407¥Downloads¥ダウンロード                                                  |
|                                          | サイズ:                     | 304 KB (312,195 パイト)                                                               |
|                                          | ディスク上<br>のサイズ:           | 308 KB (315,392 パイト)                                                               |
|                                          | 作成日時:                    | 2023年11月13日(月)、11:45:13                                                            |
|                                          | 更新日時:                    | 2023年11月13日(月)、11:45:14                                                            |
|                                          | アクセス日時:                  | 2023年11月13日(月)、12:32:49                                                            |
|                                          | 属性: 〇                    | 読み取り専用(R) 🗌 隠しファイル(H) 詳細設定(D)                                                      |
|                                          | セキュリティ: こ<br>た<br>め<br>可 | のファイルは他のコンピューターから取得し<br>ものです。このコンピューターを保護するた<br>、このファイルへのアクセスはブロックされる<br>「能性があります。 |
|                                          |                          | OK キャンセル 適用(A)                                                                     |

上記を実行後、再度申請データを起動するとマクロを実行することができるようになります。